### MetLife | Seguro Colectivo

# Manual de uso Designación de beneficiarios

Recorriendo la vida juntos

Queremos hacer tu vida más simple, es por eso que tenemos disponible para ti algunas soluciones que debes conocer:

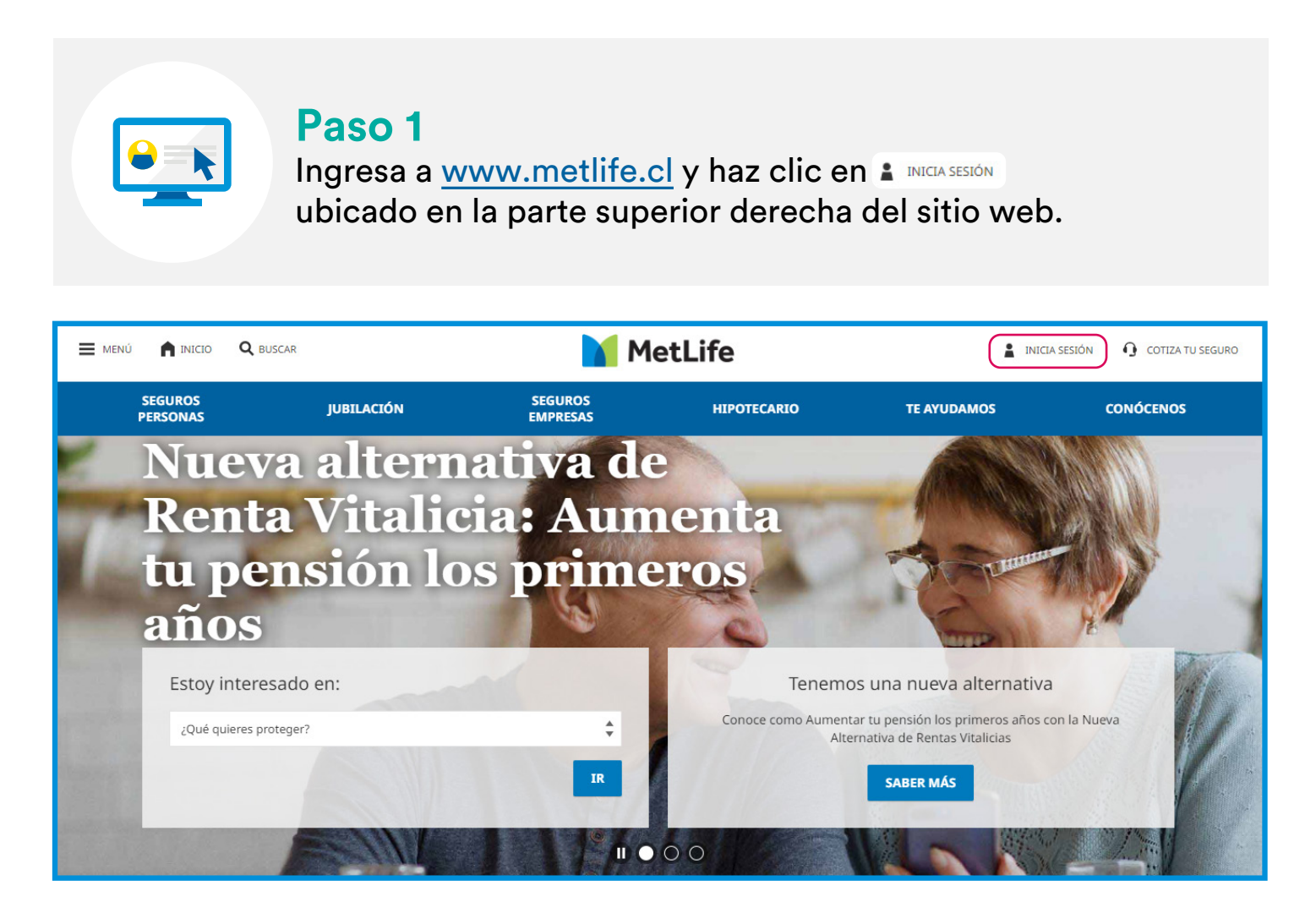

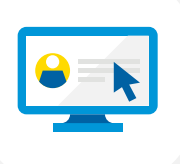

#### Paso 2

Ingresa a tu Portal de Clientes con tu RUT y Clave de Acceso.

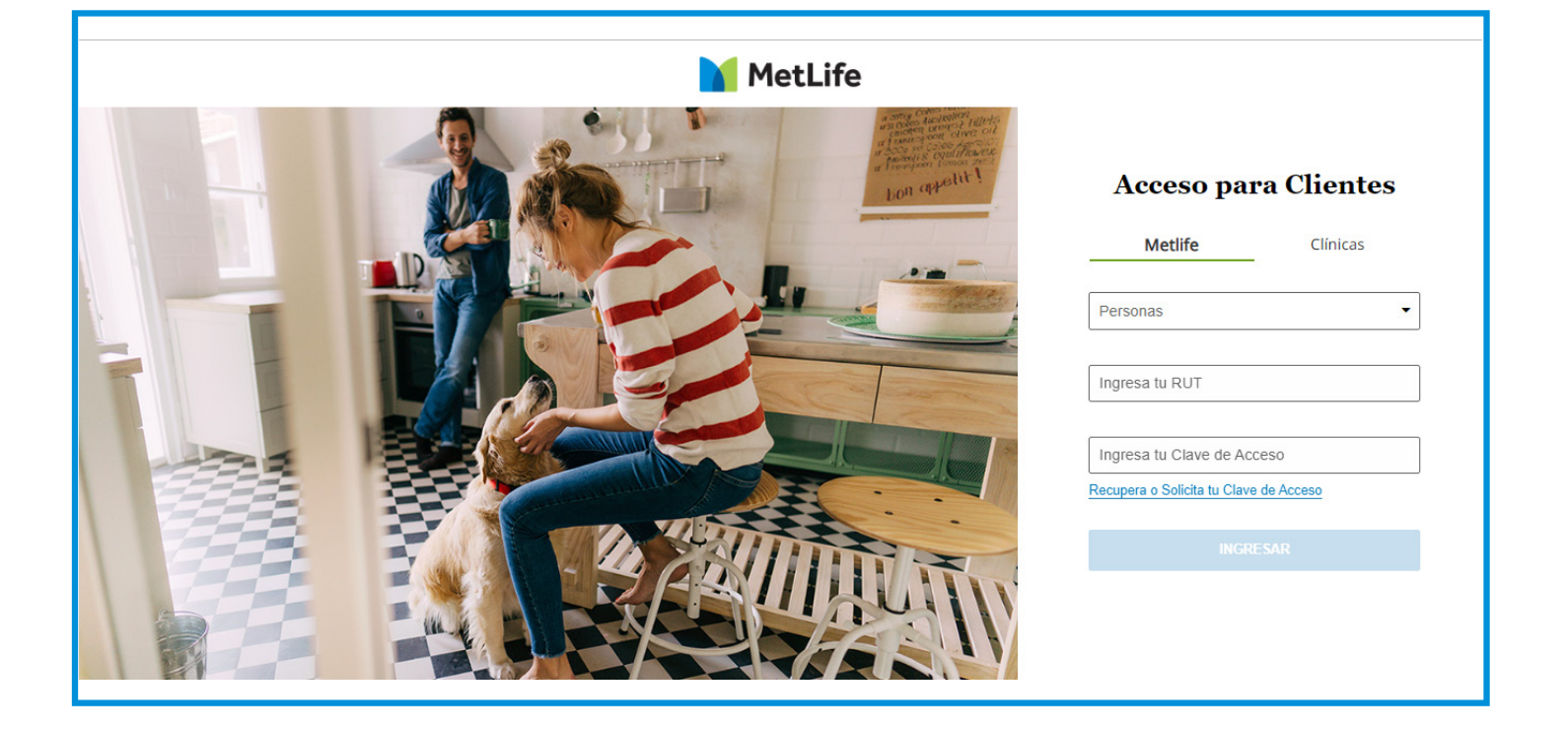

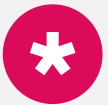

#### Si no recuerdas tu clave

Si no recuerdas tu clave, o no tienes, solicítala haciendo clic en Recupera o Solicita tu Clave de Acceso. Si eres un cliente nuevo, tu clave provisoria serán los 4 últimos dígitos de tu RUT antes del dígito verificador.

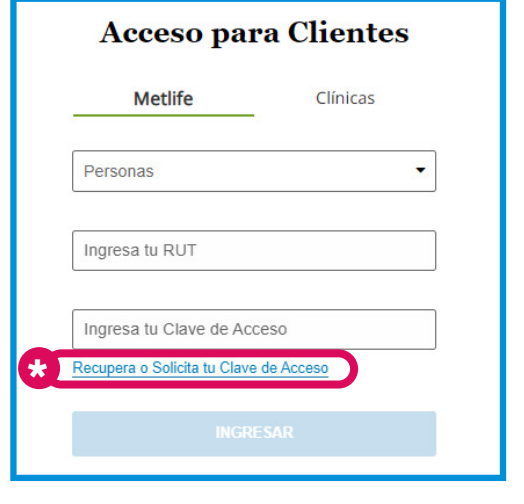

### Paso 3

Selecciona la póliza vigente, y abre la pestaña **"Mis Beneficiarios"** 

| MetLife Actualizar Datos de Contacto                                            | MIS PRODUCTOS    | AYUDA | ይ ¢ <b>ሀ</b> |
|---------------------------------------------------------------------------------|------------------|-------|--------------|
|                                                                                 | Mis Produ        | ictos |              |
| Mis Seguros Empresa<br>Seguros Empresa<br>VIDA + COMPLEMENTARIO                 |                  | >     |              |
| Póliza N°: 111111111<br>Vigencia desde: 01/05/2022<br>Contratante: Empresas SpA |                  |       |              |
|                                                                                 | SOLICITAR REEMBO | LSO   |              |
|                                                                                 |                  |       |              |

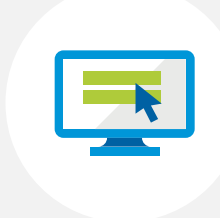

#### Paso 4

Para ingresar y modificar a tus beneficiarios selecciona **"Editar Beneficiarios Cobertura de Vida"** 

| MIS PRODUCTOS AYUDA                                                                                                    |                                     |
|----------------------------------------------------------------------------------------------------|-------------------------------------|
| Seguros Empresa<br>VIDA + COMPLEMENTARIO<br>Póliza Nº: 1111111111                                                                                                    | SOLICITAR REEMBOLSO                 |
| MI SEGURO MIS ASEGURADOS MIS BENEFICIARIOS MIS REEMBOLSOS Y SINIESTROS                                                                                                    |                                     |
| Asegurados y Coberturas Contratadas                                                                                                    | Editar Beneficiarios Cobertura Vida |
| Actualiza los beneficiarios para la cobertura de vida de tu seguro<br>En caso de fallecimiento, por muerte o muerte accidental, pagamos a quienes designes un monto según el plan contratado por tu Empresa.<br>Registra ahora a tus beneficiarios, para tu tranquilidad y la de tu familia. |                                     |
|                                                                                                    | % Distribución<br>Actual            |
| Beneficiario 1 Hijo (A)                                                                                                    | 50%                                 |

#### Paso 5

El sitio web abrirá una ventana de Edición de Beneficiarios. Si necesitas modificar tus datos de contacto, haz clic en "datos de contacto".

Para continuar con el proceso de Edición de Beneficiarios, debes seleccionar "Solicitar cambio de Beneficiarios"

| óliza Nº: 1111111                         | 1111                                                                                                    | -                        |
|-------------------------------------------|----------------------------------------------------------------------------------------------------|--------------------------|
| MI SEGURO                                 | ×<br>Edición de Beneficiarios                                                                                                    |                          |
| Asegurados                                | Registra los datos de quienes quieres proteger económicamente en caso que fallezcas por enfermedad o un<br>accidente y asigna un porcentaje de distribución a cada beneficiario para el pago del monto asegurado; esta | arios Cobertura Vida     |
| Actualiza los bene                        | distribución debe sumar 100%.                                                                                                    |                          |
| En caso de fallecin<br>Registra ahora a t | El cambio de beneficiarios requiere el ingreso de un código que enviaremos a tu celular, por lo cual, antes de seguir, asegúrate que tus <u>datos de contacto</u> son los correctos.                                   |                          |
|                                           | Te recomendamos no hacer más de 1 solicitud por día, pues los cambios que solicitas se verán actualizados                                                                                                    | % Distribución<br>Actual |
| Benefi                                    | SOLICITAR CAMBIO DE BENEFICIARIOS                                                                                                    | 50%                      |
|                                           |                                                                                                    | 50%                      |

| L |  |
|---|--|

#### Paso 5a

Si hiciste clic en **"Datos de Contacto"**, aparecerá una pantalla donde podrás modificar tu celular y/o correo electrónico.

Si estos son correctos haz clic en "En otro momento".

Si necesitas modificarlos, haz clic en el campo celular y/o correo electrónico, edítalos y luego en "Guardar Cambios".

|         | Mantén tus datos actualizados                                                                                                    | ×          |
|---------|----------------------------------------------------------------------------------------------------|------------|
|         | Queremos estar comunicados contigo en todo momento, por eso, es necesario que actualices tus datos de contacto. Podrás ver tus nuevos datos en las próximas 24 horas. |            |
|         | Celular<br>11111111                                                                                                    |            |
|         | Mail<br>correo@correo.cl                                                                                                    |            |
|         | En otro momento GUARDAR CAMBIOS                                                                                                    |            |
|         | O Información de Contacto<br>Usaremos estos datos para enviar tu clave, informarte el estado de algunas solicitudes y contactarte en caso que sea necesario.          |            |
| MetLife | Información Corporativa - Política de Privacidad - Circular Nº 2131 - Defensor del Asegurado - Consejo de Autorregulación                                             | Síguenos f |

#### Paso 6

Ahora podrás realizar las siguientes acciones:

- a. Agregar Beneficiarios, a través de "Incorporar Beneficiario"
- b. Eliminar Beneficiarios, a través del ícono 😨
- c. Modificar el porcentaje designado a tus Beneficiarios, a través de "Editar Beneficiarios Cobertura Vida"

|                                                                                                    | MIS PRODUCTOS AYUDA                                                                                                    |                                                                                                    |
|----------------------------------------------------------------------------------------------------|----------------------------------------------------------------------------------------------------|----------------------------------------------------------------------------------------------------|
| Ten presente que:                                                                                                    |                                                                                                    |                                                                                                    |
| 1. La solicitud de cambio de beneficiarios no                                                                                                    | es una transacción en línea y se hará efectiva el 8° día hábil una vez recibida t                                                                                    | tu solicitud.                                                                                             |
| <ol> <li>Esta solicitud permite hacer cambios tanto<br/>contingente, deberás hacer 2 solicitudes.</li> </ol>                                                                                                    | a los beneficiarios directos como a los contingentes. Si quieres hacer cambios                                                                                       | s en tus beneficiarios directos y                                                                         |
| <ol> <li>Esta solicitud requiere el ingreso de un cón<br/>Contacto.</li> </ol>                                                                                                    | digo que enviaremos a tu celular, por lo cual, revisa tus datos de contacto en el                                                                                    | l hipervínculo Actualizar Datos de                                                                        |
| 4. Conforme a la Circular Nº 20 del SIL se gr                                                                                                    | avarán con impuesto a la berencia los nagos que reciban los beneficiarios de s                                                                                       | eguros de vida contratados a partir                                                                       |
| del 4 de febrero de 2022 o aquellas que bi<br>s Beneficiarios Directos                                                                                                    | en contratados antes de esa fecha, sufrieron modificaciones en forma posterio                                                                                        | r.                                                                                                    |
| del 4 de febrero de 2022 o aquellas que bi<br>s Beneficiarios Directos                                                                                                    | en contratados antes de esa fecha, sufrieron modificaciones en forma posterio                                                                                        | r.<br>s porcentajes establecidos en esta                                                                  |
| <ul> <li>contonne a la circular N 20 del Sil, se gri<br/>del 4 de febrero de 2022 o aquellas que bi<br/>is Beneficiarios Directos</li> <li>Los Beneficiarios Directos son aquellas pe<br/>solicitud.</li> </ul> | en contratados antes de esa fecha, sufrieron modificaciones en forma posterio                                                                                        | r.<br>s porcentajes establecidos en esta                                                                  |
| del 4 de febrero de 2022 o aquellas que bi<br><b>S Beneficiarios Directos</b><br>Los <b>Beneficiarios Directos</b> son aquellas pe<br>solicitud.                                                                | en contratados antes de esa fecha, sufrieron modificaciones en forma posterio                                                                                        | r.<br>s porcentajes establecidos en esta                                                                  |
| Conforme a la circular N 20 del 31, se gri     del 4 de febrero de 2022 o aquellas que bi     s Beneficiarios Directos     Los Beneficiarios Directos son aquellas pe     solicitud.                            | en contratados antes de esa fecha, sufrieron modificaciones en forma posterio                                                                                        | r.<br>s porcentajes establecidos en esta<br>c <u>Editar % Distribució</u><br>% Distribució<br>Actu        |
| del 4 de febrero de 2022 o aquellas que bi<br><b>is Beneficiarios Directos</b><br>Los <b>Beneficiarios Directos</b> son aquellas pe<br>solicitud.<br>Beneficiario 1 <b>Hijo (A)</b>                             | en contratados antes de esa fecha, sufrieron modificaciones en forma posterio<br>ersonas a las cuales MetLife indemnizará en caso de siniestro, de acuerdo a lo      | r.<br>s porcentajes establecidos en esta<br>c <u>Editar % Distribució</u><br>Actu<br>509                  |
| e conforme a la circular N 20 del 31, se gr<br>del 4 de febrero de 2022 o aquellas que bi<br>s Beneficiarios Directos<br>Los Beneficiarios Directos son aquellas pe<br>solicitud.                               | en contratados antes de esa fecha, sufrieron modificaciones en forma posterio<br>ersonas a las cuales MetLife indemnizará en caso de siniestro, de acuerdo a lo      | r.<br>s porcentajes establecidos en esta<br>c <u>Editar % Distribució</u><br>% Distribució<br>Actu<br>50% |
| del 4 de febrero de 2022 o aquellas que bi<br><b>s Beneficiarios Directos</b><br>Los <b>Beneficiarios Directos</b> son aquellas pe<br>solicitud.<br>Beneficiario 1 <b>Hijo (A)</b>                              | en contratados antes de esa fecha, sufrieron modificaciones en forma posterio<br>ersonas a las cuales MetLife indemnizará en caso de siniestro, de acuerdo a lo<br>( | r.<br>s porcentajes establecidos en esta<br>c <u>Editar % Distribució</u><br>Actu<br>50%                  |

| C |   |   |
|---|---|---|
|   |   |   |
| L |   | 7 |
|   | _ |   |

#### Paso 6a Agregar Beneficiarios

- 1. Todos los campos son obligatorios.
- 2. Los campos Nombres, Apellido Paterno, Apellido Materno no permiten caracteres especiales como tildes, guiones y otros.
- 3. El RUT del beneficiario debe ser distinto al del Asegurado Titular.
- 4. No es posible registrar RUTs menores a 1 millón.
- 5. No es posible registrar un beneficiario no nacido.
- 6. Si se registra el mismo RUT en distintos beneficiarios, sólo se habilitará para grabar y asignar % a sólo 1 registro.

#### NOTA:

En caso de incluir un beneficiario menor de edad, el pago se realizará a través de su tutor legal. En caso de que el beneficiario tenga residencia en el extranjero, deberá designar un mandatario para recibir el pago en Chile.

|                                                 | MIS PRODUCTOS AYUDA                                                                                                    |                                                                                                    |
|-------------------------------------------------|----------------------------------------------------------------------------------------------------|----------------------------------------------------------------------------------------------------|
| Mis Beneficiarios Directos                      |                                                                                                    | ^                                                                                                    |
| Los Beneficiarios Directos son<br>solicitud.    | aquellas personas a las cuales MetLife indemnizará en caso de siniest                                                                                              | ro, de acuerdo a los porcentajes establecidos en esta                                                                      |
| Agregar Beneficiario paso 1/                    |                                                                                                    |                                                                                                    |
| Nombres                                         | Apellido Paterno Apellido Materno                                                                                                    |                                                                                                    |
| RUT                                             |                                                                                                    |                                                                                                    |
|                                                 |                                                                                                    |                                                                                                    |
| Fecha de Nacimiento                             | <b> </b>                                                                                                    |                                                                                                    |
| Género                                          | *                                                                                                    |                                                                                                    |
| Relación con el Titular                         |                                                                                                    |                                                                                                    |
| -                                               | •                                                                                                    |                                                                                                    |
| Continuar Cancelar                              |                                                                                                    |                                                                                                    |
|                                                 |                                                                                                    |                                                                                                    |
| T                                               |                                                                                                    | desé asse tadas las sfortas las des asses en llas de ses til De                                                            |
| este modo te haces completa y totaln<br>tercero | aceptar que cualquier transacción necha cón tu RUT y clave de acceso se entend<br>inte responsable del uso y seguridad de tu clave, no cabiéndole a MetLife ningun | tera para todos los efectos legalês como realizada por ti. De<br>la responsabilidad por el uso indebido de la misma por un |

| ſ |  |
|---|--|
|   |  |

#### Paso 6b Eliminar Beneficiarios

A través del ícono 💿 se abrirá la ventana de confirmación. Si estás seguro de eliminar a tu beneficiario seleccionado, debes confirmar.

|                                                                        | MIS PRODUCTOS AYUDA                                                                                                    |                                                                                               |
|------------------------------------------------------------------------|----------------------------------------------------------------------------------------------------|-----------------------------------------------------------------------------------------------|
| Mis Beneficiarios Directos                                             |                                                                                                    | ^                                                                                             |
| Los <b>Beneficia</b><br>solicitud.                                     | Solicitar Eliminar Beneficiario                                                                                                    | plecidos en esta                                                                              |
| ٤                                                                      | stás seguro que deseas solicitar eliminar a Beneficiario 2 Hermano (A) como ber<br>este seguro?                                                                                                    | neficiario de<br>Actua                                                                        |
| Beneficiari                                                            | CANCELAR SI, C                                                                                                    | CONFIRMO 50%                                                                                  |
| Beneficiario 2 Hermano                                                 | (A) 🔂                                                                                                    | 50%                                                                                           |
| Ten presente que declaras conoce<br>este modo te haces completa y tota | y aceptar que cualquier transacción hecha con tu RUT y clave de acceso se entenderá para todos<br>mente responsable del uso y seguridad de tu clave, no cabiéndole a MetLife ninguna responsabilid | s los efectos legales como realizada por ti. De<br>fad por el uso indebido de la misma por un |
| tercero.                                                               |                                                                                                    |                                                                                               |

|  | P |
|--|---|
|  | M |
|  |   |

#### **Paso 6c** Modifica el porcentaje designado a tus Beneficiarios

Una vez confirmado el porcentaje designado a cada uno de tus beneficiarios, debes seleccionar el botón "**Confirmar Beneficiarios**", así quedarán registrados en el sistema.

|                                                                                                | MIS PROD                                                                              | UCTOS                                           | AYUDA                                                               |                                                       |                                       |
|------------------------------------------------------------------------------------------------|---------------------------------------------------------------------------------------|-------------------------------------------------|---------------------------------------------------------------------|-------------------------------------------------------|---------------------------------------|
| Relación con el Titular<br>Otro                                                                | -                                                                                     |                                                 |                                                                     |                                                       |                                       |
| Beneficiario 1 Hijo (A)                                                                        | · 🕱                                                                                   |                                                 |                                                                     | 50%                                                   | 50 %                                  |
| Nombres                                                                                        | Apellido Paterno Ap                                                                   | pellido Materno                                 |                                                                     |                                                       |                                       |
| RUT                                                                                            |                                                                                       |                                                 |                                                                     |                                                       |                                       |
| Fecha de Nacimiento                                                                            | b l                                                                                   |                                                 |                                                                     |                                                       |                                       |
| Género                                                                                         | •                                                                                     |                                                 |                                                                     |                                                       |                                       |
| Relación con el Titular                                                                        | •                                                                                     |                                                 |                                                                     |                                                       |                                       |
|                                                                                                |                                                                                       |                                                 |                                                                     |                                                       |                                       |
| Incorporar Beneficiario                                                                        |                                                                                       |                                                 | Total distrib                                                       | oución:                                               | ✓ 100%                                |
|                                                                                                |                                                                                       |                                                 | Cance                                                               |                                                       | AR BENEFICIARIOS                      |
| Ten presente que declaras conocer y ace<br>este modo te haces completa y totalment<br>tercero. | ptar que cualquier transacción hecha con<br>e responsable del uso y seguridad de tu c | n tu RUT y clave de ao<br>lave, no cabiéndole a | cceso se entenderá para todos lo<br>MetLife ninguna responsabilidad | s efectos legales como r<br>por el uso indebido de la | ealizada por ti. De<br>a misma por un |

#### Paso 7

Confirma tu designación de Beneficiarios.

Una vez confirmada la incorporación, eliminación o modificación del % de asignación a cada uno de tus beneficiarios, te llegará un **"Código de Verificación"** a tu número celular registrado.

Ingresa el código de verificación y confirma.

| MetLife                                 | Actualizar Datos de Contacto                                                            | -2 4 <b>0</b>          |
|-----------------------------------------|-----------------------------------------------------------------------------------------|------------------------|
|                                         | Ingresa el código de verificación que hemos enviado a tu teléfono celular 56-X-XXXX1111 | ución<br>Nueva<br>00 9 |
| RUT<br>11.111<br>Fecha du<br>11/03/1978 | CANCELAR SI, CONFIRMO                                                                   |                        |

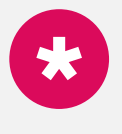

#### Importante

El máximo de intentos es de 3 veces por día. En caso de no recibir el código o este es rechazado, asegúrate de tener actualizado tu número de contacto.

#### Paso 8

Finalmente recibirás un e-mail de confirmación de solicitud exitosa. Tus nuevos beneficiarios y/o modificaciones de porcentajes de designación ahora están registrados.

|                          | Edición de Benefici         | arios Cobertura Vida                             |    |
|--------------------------|-----------------------------|--------------------------------------------------|----|
|                          | VIDA 1                      | 1111111111                                       |    |
|                          |                             |                                                  |    |
| Edición de Beneficiarios | Cobertura Vida              |                                                  |    |
| Tu solicitud ha s        | ido realizada existosamente |                                                  |    |
|                          |                             |                                                  |    |
| Seguro                   | VIDA                        |                                                  |    |
| N° Póliza                | 1111111111                  |                                                  |    |
| Fecha de Solicitud       | 01/31/2020 11:00 AM         |                                                  |    |
| Nombre Asegurado         | Nombre Titular de la Póliza |                                                  |    |
| Beneficiarios Directos   |                             |                                                  |    |
| ACTUALES                 |                             | SOLICITADOS                                      |    |
|                          |                             | Beneficiario 1 Hijo (A) / Co / RUT / M / Fec. Na | 2. |
|                          |                             | 100% / INCORPORACIÓN DE BENEFICIARIO             |    |
|                          |                             |                                                  |    |
|                          |                             |                                                  |    |

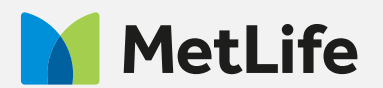